1. Перейдіть у розділ «Пацієнти» лівого бокового вертикального меню.

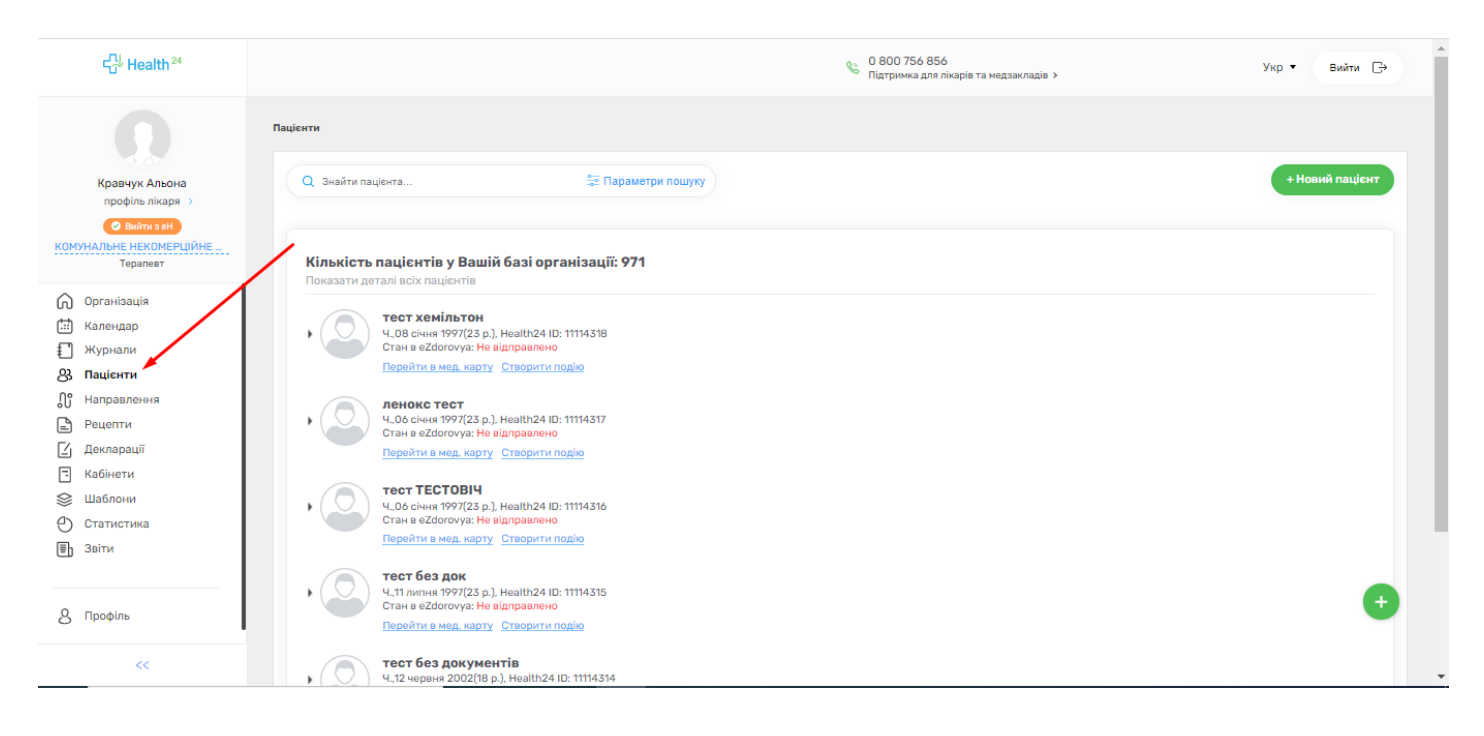

2. У базі даних Вашої організації знаходимо необхідного пацієнта, якому треба завершити епізод, та натискаємо кнопку «Перейти в мед. карту».

| ද¦∦ Health <sup>24</sup>                                                                                                    | Пацієнти                                                                                                    |  |
|----------------------------------------------------------------------------------------------------|----------------------------------------------------------------------------------------------------|--|
| Кравчук Альона<br>профіль лікаря                                                                                                    | Q. Знайти пацієнта     Параметри пошуку       Прізвище: сергійник X     Дата народж.: 15.12.1994 X                                                                 |  |
| Вийти з еН<br>КОМУНАЛЬНЕ НЕКОМЕРЦИЙНЕ<br>Акушер-гінеколог                                                                                                    | Кількість пацієнтів у Вашій базі організації: 1<br>Показати деталі всіх пацієнтів                                                                                  |  |
| <ul> <li>Організація</li> <li>Календар</li> <li>Журнали</li> <li>Мурнали</li> <li>Паціснти</li> <li>Раценти</li> <li>Висновки</li> <li>Висновки</li> <li>Кабінети</li> <li>Шаблони</li> <li>Статистика</li> <li>Звіти</li> <li>Лрофіль</li> </ul> | • O         Сргйчик Олександр<br>Из Гуруни 1994(25 р.). НезИНСКИ IS: 11112108<br>Став в сДоктоуна: Відправлення           Прейми в мед. карту Створити направлення |  |

3. Після того, як ми потрапили до медичної карти пацієнта, натискаємо на вкладку «Епізоди».

| ជ <sup>្ជ∦</sup> Health <sup>24</sup>                     | Сергійчик Олександр<br>Ч.15 грудня 1994[25 р.), Неаlth24 ID: 11112108<br>Стан р. 22/decrearce: Школаранон | Дані, які надомл                                                                                  | аються до eZdorovya: 🛛 Увімх |
|-----------------------------------------------------------|----------------------------------------------------------------------------------------------------|---------------------------------------------------------------------------------------------------|------------------------------|
|                                                           | Пані рацісита Звелена інформація Е                                                                        | пјаран Стани Пјагиран Ренепти Спостележения Пјагирстициј зајг                                     |                              |
| Кравчук Альона<br>профіль лікаря                          | Дані профілю Паспортні дані Місце роботи Історія                                                          | наодин Стании даагноон геценти Спестережении даагностичновин<br>сжиття Медичні дані Страхові дані | <i>n</i>                     |
| Вийти з еН<br>КОМУНАЛЬНЕ НЕКОМЕРЦІЙНЕ<br>Акушер-гінеколог | Тип пацієнта*                                                                                             | Ідентифікований 👻 0                                                                               |                              |
| 🕥 Організація<br>🖽 Календар<br>🎦 Журнали                  | <ul> <li>Дані пацієнта</li> </ul>                                                                         |                                                                                                   |                              |
| 3 Пацієнти<br>3 Направлення                               | Прізвище*                                                                                                 | Заллишилося символів: 41<br>Сергійчик                                                             |                              |
| Рецепти<br>Висновки                                       | IM'8*                                                                                                    | Залишилоса символів: 41<br>Олександр                                                              |                              |
| Кабінети<br>Шаблони                                       | По-батькові                                                                                               | залишилося символя: 50 Введіть по-Батькові                                                        |                              |
| ) Статистика                                              | Стать*                                                                                                    | • Чоловіча • Жіноча •                                                                             |                              |
| р Звіти                                                   | Дата народження*                                                                                          | 15.12.1994                                                                                        |                              |
| Профіль                                                   |                                                                                                    |                                                                                                   | •                            |
| ~~                                                        | • Обов'язкові<br>поля Скасувати                                                                           | оновити Крок 1 з З Оновити та відправити в eZdorovya                                              | <u>^</u>                     |

## 4. Відкриваємо необхідний нам епізод лікування, натискаючи на його назву.

| ත් Health <sup>24</sup>                                                             | Дані паціснта Зведена інформація Епізоди Стани Діагнози Рецепти Спостереження Діагностичні звіти ···                                                                                                    |
|-------------------------------------------------------------------------------------|----------------------------------------------------------------------------------------------------|
|                                                                                     | Список епізодів лікування                                                                                                    |
| Кравчук Альона<br>профіль лікаря ->                                                 | Дючий х Статус в еZdorovya • Назва епізоду Лікар епізоду • 🗰 Створено від                                                                                                    |
| Акушер-тінеколог<br>Організація<br>Календар<br>Т Журнали                            | - Hosuil enlog                                                                                                    |
| 8 Пацієнти<br>Лі Направлення                                                        | Bosoro entacida: 101                                                                                                    |
| <ul> <li>Висновки</li> <li>Кабінети</li> <li>Шаблони</li> <li>Статистика</li> </ul> | L23.9 - Алергічний контактний дерматит, причина не уточнена            V         Кравчук Альона і?<br>Акушер-гінеколог         Неаtth24 [D         3102           Какушер-гінеколог         Статус в Health24         Діючий           Какушер-гінеколог         Статус в е2dorovya         Діючий           Ката вільона ії         1           Пата вільоната         03(12/2020) |
| 🗐 Звіти                                                                             | 4 a a a a a a a a a a a a a a a a a a a                                                                                                    |
| <u>8</u> Профіль<br>«                                                               | 3/12.2 - Пневмонія, спричинена вірусом парагрилу         Неаtth24 ID         3090           Сергейчік Олександр I2<br>Акушер-гінеколог         Статус в Health24         Діючий                                                                                                    |

5. В даних епізоду лікування натискаємо кнопку червоного кольору «Закрити».

| ମ <sub>ସି</sub> ୍ଧ Health <sup>24</sup>                  | Сергійчик Олександр<br>15 грудня 1994 (23 років). Health24 ID 11112108<br>Стан в езбогоуду: Відправлено |                |                       |                 |               |            |                       |           |                    |           |          |
|----------------------------------------------------------|----------------------------------------------------------------------------------------------------|----------------|-----------------------|-----------------|---------------|------------|-----------------------|-----------|--------------------|-----------|----------|
|                                                          | Епізод                                                                                                  | Госпіталізація | Записи                | Стани           | Діагнози      | Рецеп      | ти Спос               | тереження | Діагностичні звіти | Процедури |          |
| Кравчук Альона<br>профіль лікаря >                       |                                                                                                    |                |                       |                 | -             |            |                       |           |                    |           |          |
| Вийти з еН<br>КОМУНАЛЬНЕ НЕКОМЕРЦИЙН<br>Акушер-гінеколог | < до спис                                                                                               | ку епізодів    |                       |                 | Перегляд      | епізоду    | лікування (           |           |                    |           |          |
|                                                          | Health24                                                                                                | 4 ID           | 3102                  |                 |               |            | К-ть записів в епіз   | оді       |                    |           |          |
| 🗐 Календар                                               | Дата і ча                                                                                               | ас створення   | 03.12.2020 21:25      |                 |               |            | Не підписаних         | 0         |                    |           |          |
| Журнали                                                  | Статус                                                                                                  | s eZdorovya    | Пющий                 |                 |               |            | Підписаних            | 1         |                    |           |          |
| —<br>8 Пацієнти                                          |                                                                                                    | -              | дючии                 |                 |               |            | Введених<br>помилково | 0         | ,                  |           |          |
| \iint Направлення                                        |                                                                                                    |                |                       |                 |               |            |                       |           |                    |           |          |
| 🔄 Висновки                                               | Назва епіз                                                                                              | зоду           | L23.9 - Алергічний ко | онтактний дерма | тит, п 👔 👔    |            |                       |           |                    |           |          |
| - Кабінети                                               |                                                                                                    |                |                       |                 |               |            |                       |           | /                  |           |          |
| 😂 Шаблони                                                | Номер епі:                                                                                              | зоду           | 178632-11112108-20    |                 |               |            |                       |           | /                  |           |          |
| Статистика                                               | Тип епізод                                                                                              | y y            | Пікування             |                 |               |            |                       |           |                    |           |          |
| 🗐 Звіти                                                  |                                                                                                    |                |                       |                 |               |            |                       |           |                    |           |          |
|                                                          |                                                                                                    |                |                       |                 |               |            |                       |           |                    |           | (+)      |
| <u>8</u> Профіль<br>«                                    | * Обов'язкое<br>поля                                                                                    | 8              |                       |                 | Епізод внесен | ний помилк | ово Закр              | рити      |                    |           | <b>^</b> |

6. Вказуємо дату та час закриття епізоду лікування, причину закриття та коментар.

| പ്പ് Health <sup>24</sup>                 |                                    |                                                                                                    |   |
|-------------------------------------------|------------------------------------|----------------------------------------------------------------------------------------------------|---|
|                                           | Номер епізоду                      | 178632-11112108-20                                                                                                    |   |
|                                           | Тип епізоду                        | Ви впевнені, що бажаєте закрити епізод лікування пацієнта?                                                                    |   |
| Кравчук Альона                            |                                    | Після закриття enisogy Ви не зможете оновлювати дані enisogy та прикріплювати записи<br>до даного enisogy лікування пацієнта! |   |
| © Вийти з еН                              | Дата та час відкриття              |                                                                                                    |   |
| КОМУНАЛЬНЕ НЕКОМЕРШИН<br>Акушер-гінеколог | Медичний працівник,                | Дата та час закриття enisoду<br>лікування *                                                                                   |   |
| Організація                               | відповідальний за<br>епізод        | Причина закриття епізоду вилікувания х •                                                                                      |   |
| 🔛 Календар                                |                                    |                                                                                                    |   |
| 🕄 Журнали                                 |                                    | Коментар * Валишилося слів: 248                                                                                               |   |
| 🛞 Пацієнти                                |                                    | з поліпшенням.                                                                                                    |   |
| <b>П</b> Направлення                      |                                    |                                                                                                    |   |
| 🔄 Висновки                                |                                    |                                                                                                    |   |
| - Кабінети                                |                                    |                                                                                                    |   |
| 😂 Шаблони                                 |                                    |                                                                                                    |   |
| 🕘 Статистика                              |                                    | Скасувати Закрити епізод                                                                                                    |   |
| ⊞) Звіти                                  | Назва паперової історії<br>хвороби |                                                                                                    | Ð |
|                                           | Номер паперової історії            | 1                                                                                                    |   |
|                                           | * Обов'язкові<br>поля              | Епізод внесений помилково Закрити                                                                                             |   |

7. Після того, як ми заповнили всі обов'язкові поля, натискаємо на кнопку «Закрити епізод».

|                                | пазва енізоду                            | L23.У - Алергичнии контактнии дерматит, п 🛛 🗤 🕡                                      |     |
|--------------------------------|------------------------------------------|--------------------------------------------------------------------------------------|-----|
| Health 24                      |                                          |                                                                                      |     |
| "U" Health                     |                                          |                                                                                      |     |
|                                | Номер епізоду                            | 178632-11112108-20                                                                   |     |
|                                |                                          |                                                                                      |     |
|                                | Типерізолу                               |                                                                                      |     |
|                                | THITGHISOMY                              | Ви впевнені, що бажаєте закрити епізод лікування пацієнта?                           |     |
|                                |                                          |                                                                                      |     |
| Кравчук Альона                 |                                          | Після закриття епізоду Ви не зможете оновлювати дані епізоду та прикріплювати записи |     |
| профіль лікаря                 |                                          | до даного епізоду лікування пацієнта!                                                |     |
|                                | Дата та час відкриття                    |                                                                                      |     |
| <ul> <li>Вийти з еН</li> </ul> |                                          | Aata ta uac sayoutte enisony                                                         |     |
| КОМУНАЛЬНЕ НЕКОМЕРШИН          |                                          | aiky8aHns * (iii) 03/12/2020 21:50 ×                                                 |     |
| Акушер-гінеколог               | Медичний працівник,<br>відповідальний за |                                                                                      |     |
| ^                              | епізод                                   | Пончина захоните епізоах                                                             |     |
| Організація                    |                                          | признала выраги спораду вилкуваний × -                                               |     |
| 🔝 Календар                     |                                          |                                                                                      |     |
|                                |                                          | Komentap * Bankuuknoos chis: 248                                                     |     |
| * журнали                      |                                          |                                                                                      |     |
| 83 Пацієнти                    |                                          | з поліпшенням.                                                                       |     |
| <b>Д°</b> Направлення          |                                          |                                                                                      |     |
| ( <sup>m</sup> ) .             |                                          |                                                                                      |     |
| Висновки                       |                                          |                                                                                      |     |
| - Кабінети                     |                                          |                                                                                      |     |
|                                |                                          |                                                                                      |     |
| шаолони                        |                                          |                                                                                      |     |
| 🕘 Статистика                   |                                          | Скасивати Законти спізол                                                             |     |
| В Звіти                        |                                          |                                                                                      |     |
|                                | назва паперової історії<br>хвороби       |                                                                                      |     |
|                                |                                          |                                                                                      | (+) |
|                                | Номер паперової історії                  | N N                                                                                  |     |
| 👌 Профіль                      | Ofeniesveni                              |                                                                                      |     |
|                                | поля                                     | Епізод внесений помилково Закрити                                                    |     |
|                                |                                          |                                                                                      |     |

## 8. На екрані ви побачите сповіщення, що ваш епізод лікування успішно закритий!

|                                            | пазва епізоду                            | L23.9 - Алергічний контактний дерматит, п                             |   |
|--------------------------------------------|------------------------------------------|-----------------------------------------------------------------------|---|
| 드급 <sup>&amp;</sup> Health <sup>24</sup>   |                                          |                                                                       |   |
|                                            | Номер епізоду                            | 178632-11112108-20                                                    |   |
|                                            | Тип епізоду                              | Лкурання                                                              |   |
| Кравчук Альона<br>профіль лікаря —>        |                                          |                                                                       |   |
| <ul> <li>Вийти з еН</li> </ul>             | Дата та час відкриття                    |                                                                       |   |
| КОМУНАЛЬНЕ НЕКОМЕРЦИЙН<br>Акушер-гінеколог | Медичний працівник,<br>відповідальний за | Епізод лікування пацієнта успішно<br>закритий                         |   |
| Організація                                | енізод                                   |                                                                       |   |
| 🔝 Календар                                 |                                          |                                                                       |   |
| 🕄 Журнали                                  |                                          | Ви можете знайти цей епізод лікування в списку зі статусом "Закритий" |   |
| 🛞 Пацієнти                                 |                                          |                                                                       |   |
| \iint Направлення                          |                                          | Створити новий епізод лікування                                       |   |
| 🔄 Висновки                                 |                                          | Перейти до списку епізодів в ЕМК паціента                             |   |
| - Кабінети                                 |                                          | перенни до закритето сплоду                                           |   |
| 😂 Шаблони                                  | L                                        |                                                                       |   |
| 🕘 Статистика                               |                                          |                                                                       |   |
| 🗐 Звіти                                    | Назва паперової історії                  |                                                                       |   |
|                                            | хвороби                                  |                                                                       | Ð |
| 0                                          | Номер паперової історії                  |                                                                       |   |
| К                                          | * Обов'язкові<br>поля                    | Епізод внесений помилково Закрити                                     |   |